# Vérification des marges (2,54 cm partout)

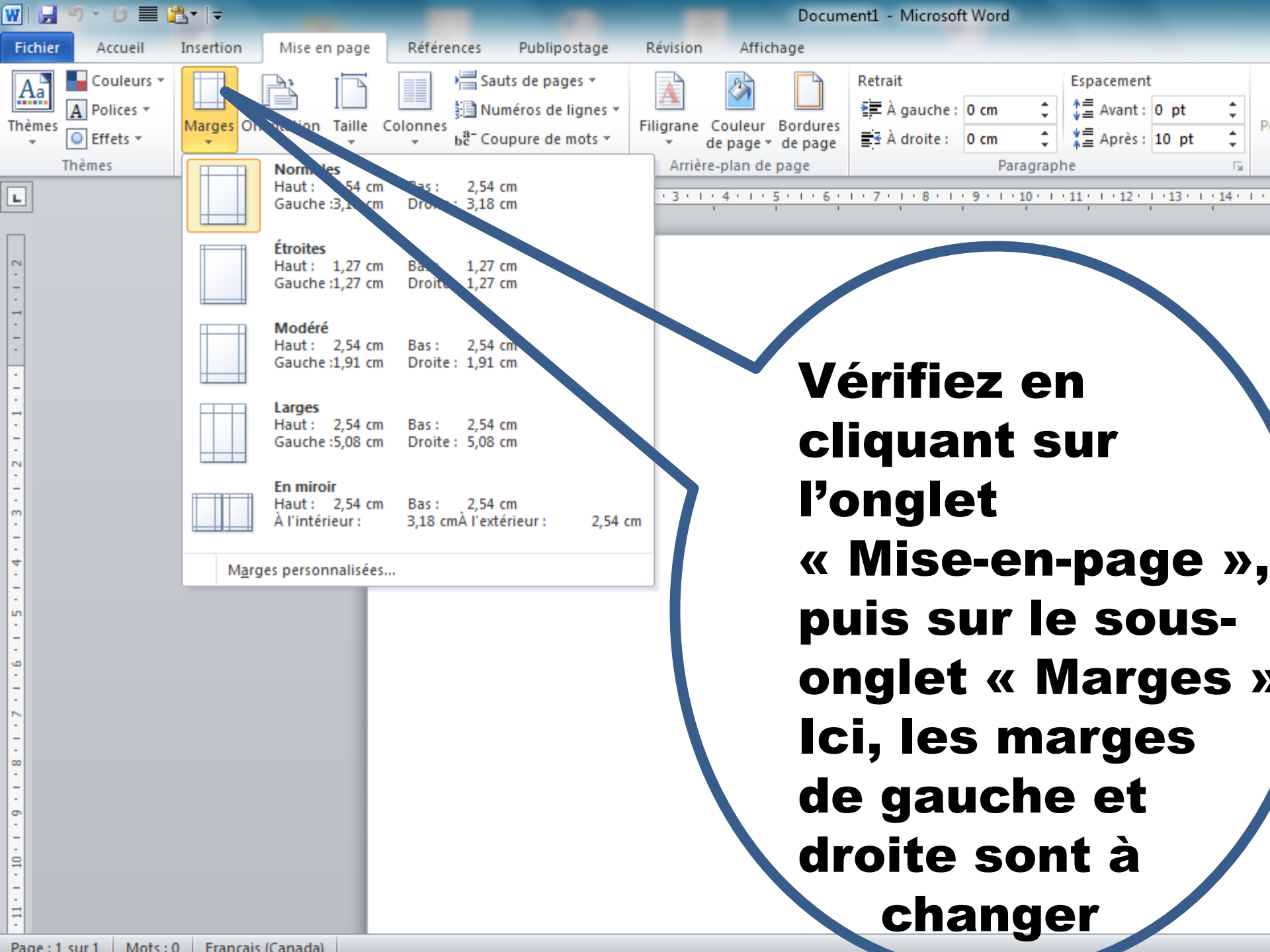

| 👿   🚽 🄊 - ७ 🔳                                           | "∎•  ∓                                         |                                                |           | De                                | ocument1 - Microsoft                             | Word                          |                                                 |               |
|---------------------------------------------------------|------------------------------------------------|------------------------------------------------|-----------|-----------------------------------|--------------------------------------------------|-------------------------------|-------------------------------------------------|---------------|
| Fichier Accueil                                         | Insertion Mise en page                         | Références Publipostage                        | Révision  | Affichage                         |                                                  |                               |                                                 |               |
| Aa   Couleurs *     A   Polices *     Thèmes   Effets * | Marges Orientation Taille                      | Colonnes<br>Be <sup>a</sup> Coupure de mots ~  | Filigrane | Couleur Bord<br>le page * de p    | Retrait<br>∰À gauche :<br>ures<br>age A droite : | 0 cm 🗘<br>0 cm 🗘              | Espacement<br>♣≣ Avant: 0 pt<br>♣≣ Après: 10 pt | ‡<br>‡        |
| Thèmes                                                  | Normales<br>Haut: 2,54 cm<br>Gauche:3,18 cm    | Bas : 2,54 cm<br>Droite : 3,18 cm              | Arrièr    | e-plan de page<br>• 4 • 1 • 5 • 1 | · 6 · 1 · 7 · 1 · 8 · 1 ·                        | Paragraph<br>9 · · · 10 · · · | 11 · · · 12 · · · 13 · · ·                      | 5<br>14 * 1 * |
|                                                         | Étroites<br>Haut : 1,27 cm<br>Gauche :1,27 cm  | Bas : 1,27 cm<br>Droite : 1,27 cm              |           |                                   |                                                  |                               |                                                 |               |
|                                                         | Modéré<br>Haut : 2,54 cm<br>Gauche :1,91 cm    | Bas : 2,54 cm<br>Droite : 1,91 cm              |           |                                   |                                                  |                               |                                                 |               |
| 2 . 1 . 1 .                                             | Haut: 2,54 cm<br>Gauche:5,08 cm                | Bas : 2,54 cm<br>Droite : 5,08 cm              |           |                                   |                                                  |                               |                                                 |               |
| -<br>-<br>-<br>-<br>-                                   | En miroir<br>Haut : 2,54 cm<br>À l'intérieur : | Bas : 2,54 cm<br>3,18 cmÀ l'extérieur : 2,54 c | m         |                                   |                                                  |                               |                                                 |               |
| . 4                                                     | Marges personnalisée                           |                                                |           |                                   |                                                  |                               |                                                 |               |
| ·11·1·10·11·9·1·8·11·7·1·6·11·5·1                       |                                                |                                                |           | Poul<br>ma<br>per                 | r char<br>irges<br>Marg<br>sonna                 | nge<br>alle<br>Jes<br>alis    | er les<br>er à<br>ées                           |               |

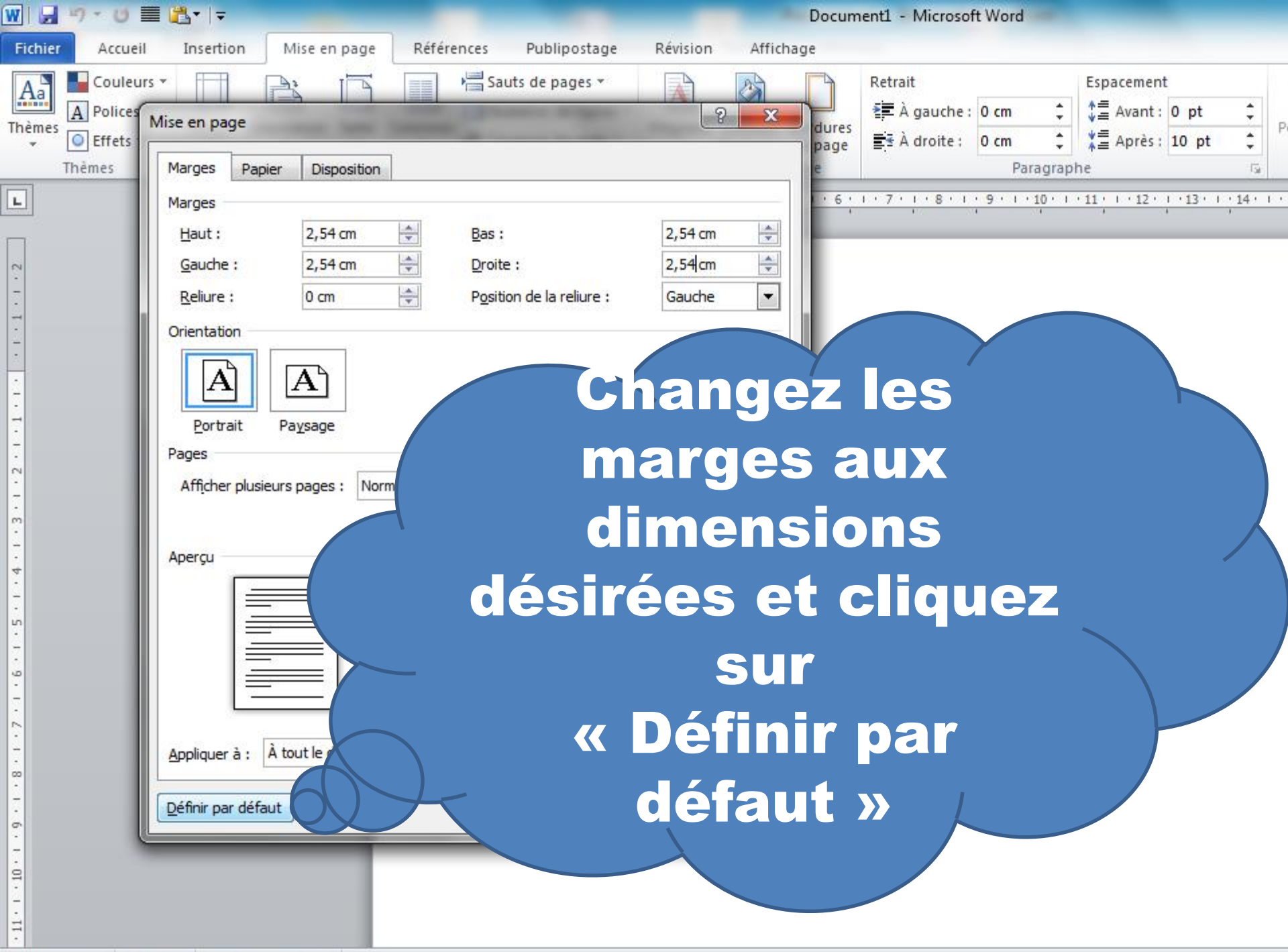

# Relever le défi de l'en-tête APA

## **Caractéristiques:**

- ✤ 1<sup>ère</sup> page différente
- ✤ Annonce de l'en-tête en 1<sup>ère</sup> page
- Annonce en minuscules
- En-tête en majuscules
- # de page en haut à droite

A) N'est plus exigé en APA 7. B) Sautez à la diapositive 15

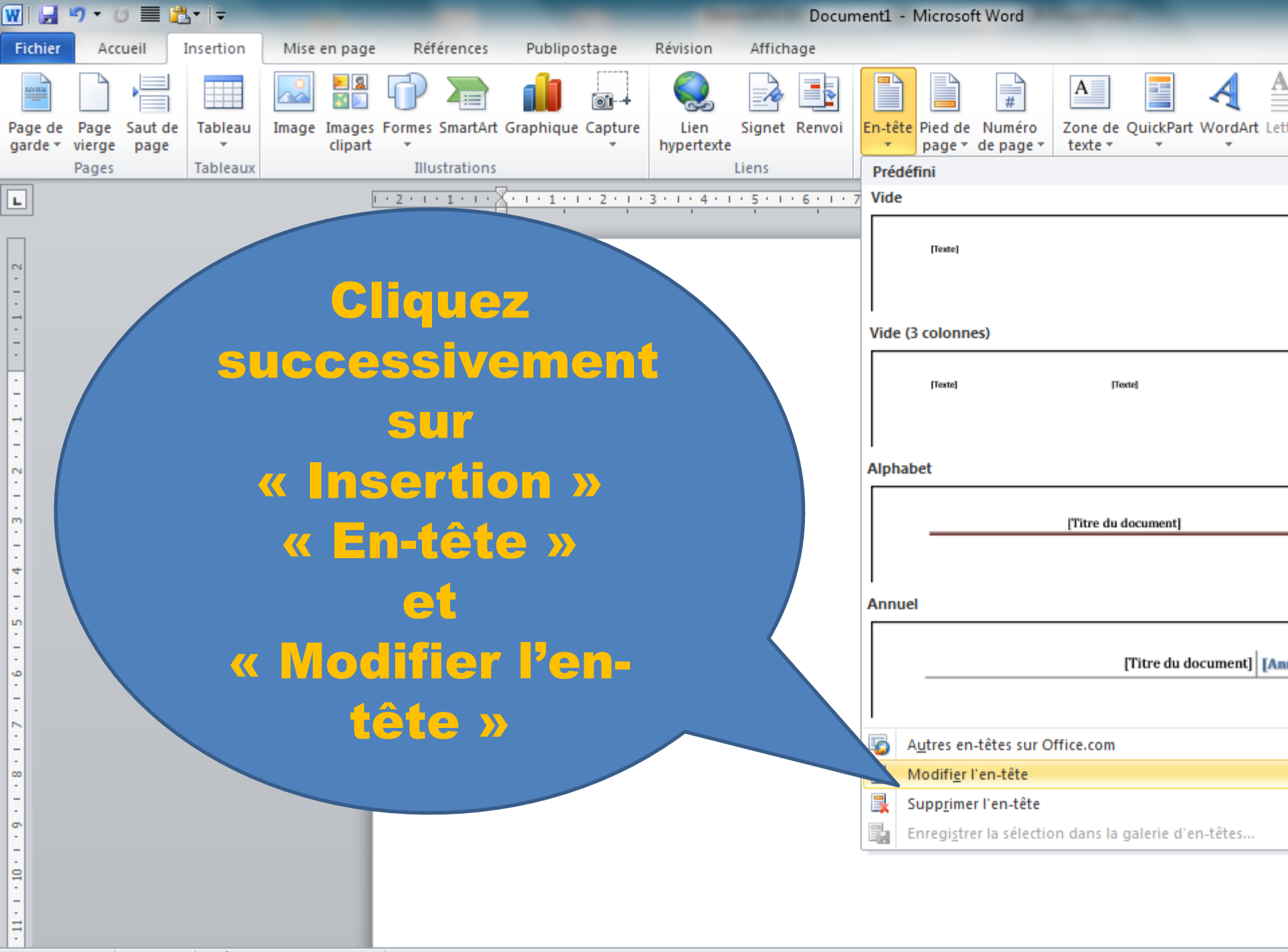

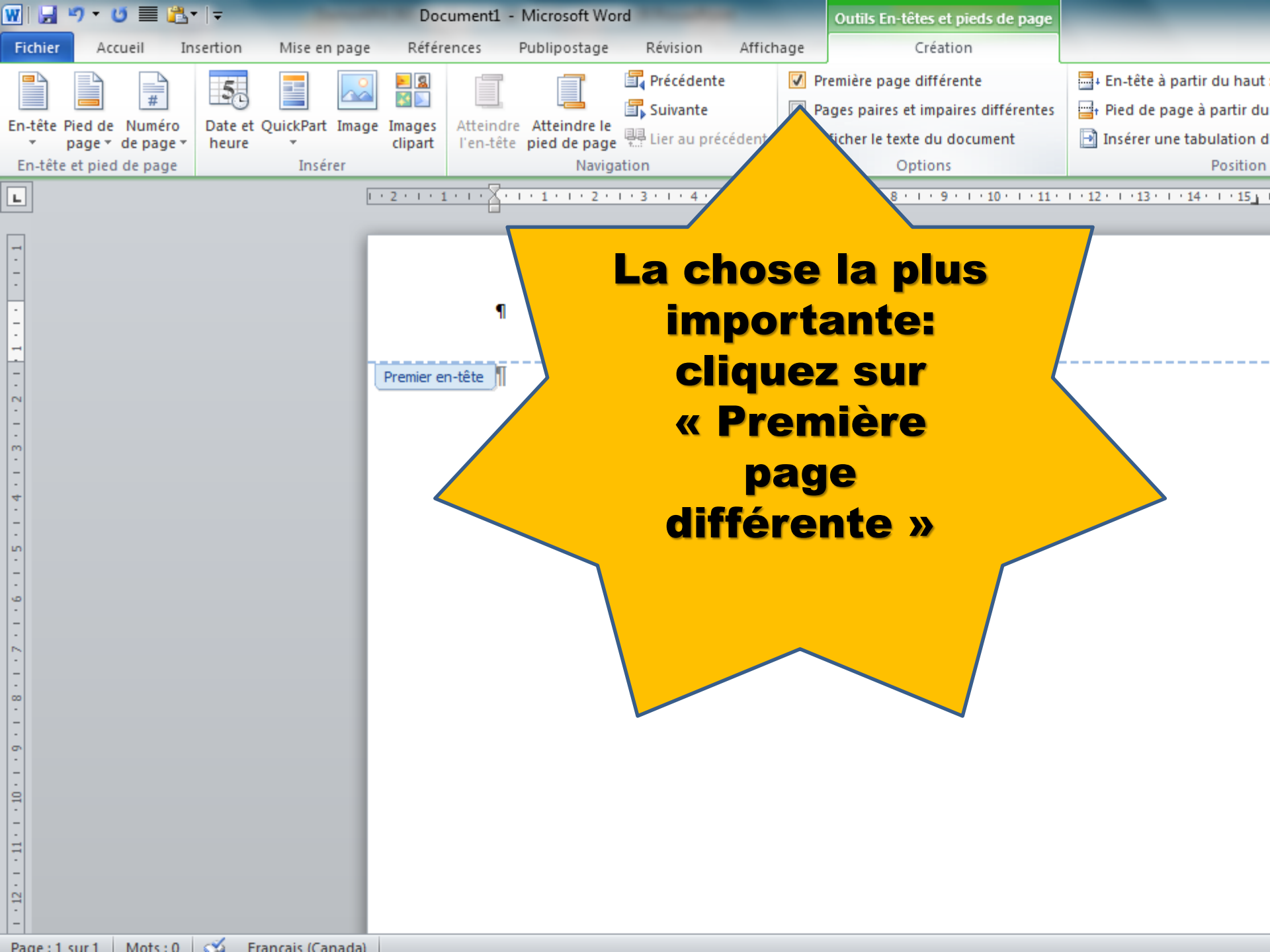

| 🛛 🖌 🐇             | ) • C             |        | <b>≧</b> -   <del>-</del>  |               |         | Doo           | ument1            | - Microsoft W          | ord                             |                  | C      | )utils En-tête | es et p        | ieds de page      |                                |       |
|-------------------|-------------------|--------|----------------------------|---------------|---------|---------------|-------------------|------------------------|---------------------------------|------------------|--------|----------------|----------------|-------------------|--------------------------------|-------|
| Fichier           | Accu              | Jeil   | Insertion                  | Mise er       | n page  | Référ         | ences             | Publipostage           | Révision                        | Afficha          | ge     | C              | réatio         | n                 |                                |       |
|                   |                   | #      | 5                          |               |         | <b>8</b><br>8 |                   |                        | 🔄 Précédente                    | e (              | Prem   | nière page d   | ifférer        | nte               | En-tête à partir du l          | haut  |
| En-tête Pie       | ed de             | Numér  | o Date e                   | t QuickPart   | Image   | Images        | Atteind           | e Atteindre le         | Be Lier ou pré                  | cádant           |        | es paires et i | mpair<br>du do | es airrerentes    | Pied de page a part            |       |
| ▼ pa<br>En-tête e | age ▼ [<br>t pied | de pag | heure heure                |               |         | clipart       | l'en-tet          | e pied de pag          | e tra cier au pre               | cedent           | M AIII | liter te texte |                | cument            | Posi                           | ition |
|                   |                   |        | au <u>t</u> de pag         | Je            |         | Nur           | npie<br>néro norn | nal 1                  |                                 |                  |        |                |                | 1 - 10 - 1 - 11 - | 1 + 12 + 1 + 13 + 1 + 14 + 1 + | 15 1  |
|                   |                   |        | as de page<br>Jarges de la | a page        |         |               |                   |                        |                                 |                  |        |                |                |                   |                                |       |
|                   |                   |        | osition act                | uelle         |         |               | 1                 |                        |                                 |                  |        |                |                |                   |                                |       |
| -                 |                   |        | ormat des                  | ouméros de    | nage    |               |                   |                        |                                 |                  |        |                |                |                   |                                | -     |
| -                 |                   |        | upprimer le                | es numéros de | de page |               |                   |                        |                                 |                  |        | I              |                |                   |                                |       |
| -                 |                   |        |                            |               |         | Nur           | néro norn         | nal 2                  |                                 |                  |        |                |                |                   |                                |       |
| -                 |                   |        |                            |               | E       | En-t          |                   |                        | 1                               |                  |        |                | -              |                   |                                |       |
| 2                 |                   |        |                            |               |         |               |                   |                        |                                 |                  |        |                |                |                   | Iquez                          |       |
| -                 |                   |        |                            |               |         |               |                   |                        |                                 |                  |        |                |                |                   | sur                            |       |
| -                 |                   |        |                            |               |         | Nur           | néro norn         | nal 3                  |                                 |                  |        |                |                |                   |                                |       |
| 4                 |                   |        |                            |               |         |               |                   |                        |                                 |                  |        | 1              | 1              | l « n             | uméro                          |       |
| -                 |                   |        |                            |               |         |               |                   |                        |                                 |                  |        |                |                |                   |                                |       |
| -                 |                   |        |                            |               |         |               |                   |                        | Numéro normal                   | 13               |        |                |                | de                | page»,                         |       |
| <u>و</u>          |                   |        |                            |               |         | Ave           | ec des for        | mes                    | Numéro sans r<br>d'accentuatior | nise en for<br>n | rme ni |                |                |                   |                                |       |
| -                 |                   |        |                            |               |         | Cerc          | le                | l                      |                                 | -                |        |                | Ы              |                   | laut de                        |       |
| 2                 |                   |        |                            |               |         |               |                   |                        | 1                               |                  |        |                |                | na                | ao » of                        |       |
| -<br>00           |                   |        |                            |               |         |               |                   |                        |                                 |                  |        |                |                | pa                | ye « et                        |       |
| -                 |                   |        |                            |               |         |               |                   |                        |                                 |                  |        |                | -              |                   | lumóro                         |       |
| 6.                |                   |        |                            |               |         | 5             | Autres r          | nu <u>m</u> éros de pa | ge sur Office.com               | n                |        |                | )              |                   |                                |       |
| 9                 |                   |        |                            |               |         |               | <u>Enregis</u>    | trer la sélectior      | comme numéro                    | de page (l       | (haut) |                |                | nor               | mal 3 »                        |       |
| -                 |                   |        |                            |               |         |               |                   |                        |                                 |                  |        |                |                |                   |                                |       |
| -                 |                   |        |                            |               |         |               |                   |                        |                                 |                  |        |                |                |                   |                                |       |
| 12 ·              |                   |        |                            |               |         |               |                   |                        |                                 |                  |        |                |                |                   |                                |       |
| -                 |                   |        |                            |               |         |               |                   |                        |                                 |                  |        |                |                |                   |                                |       |

Page : 1 sur 1 Mots : 0 🚿 Français (Canada)

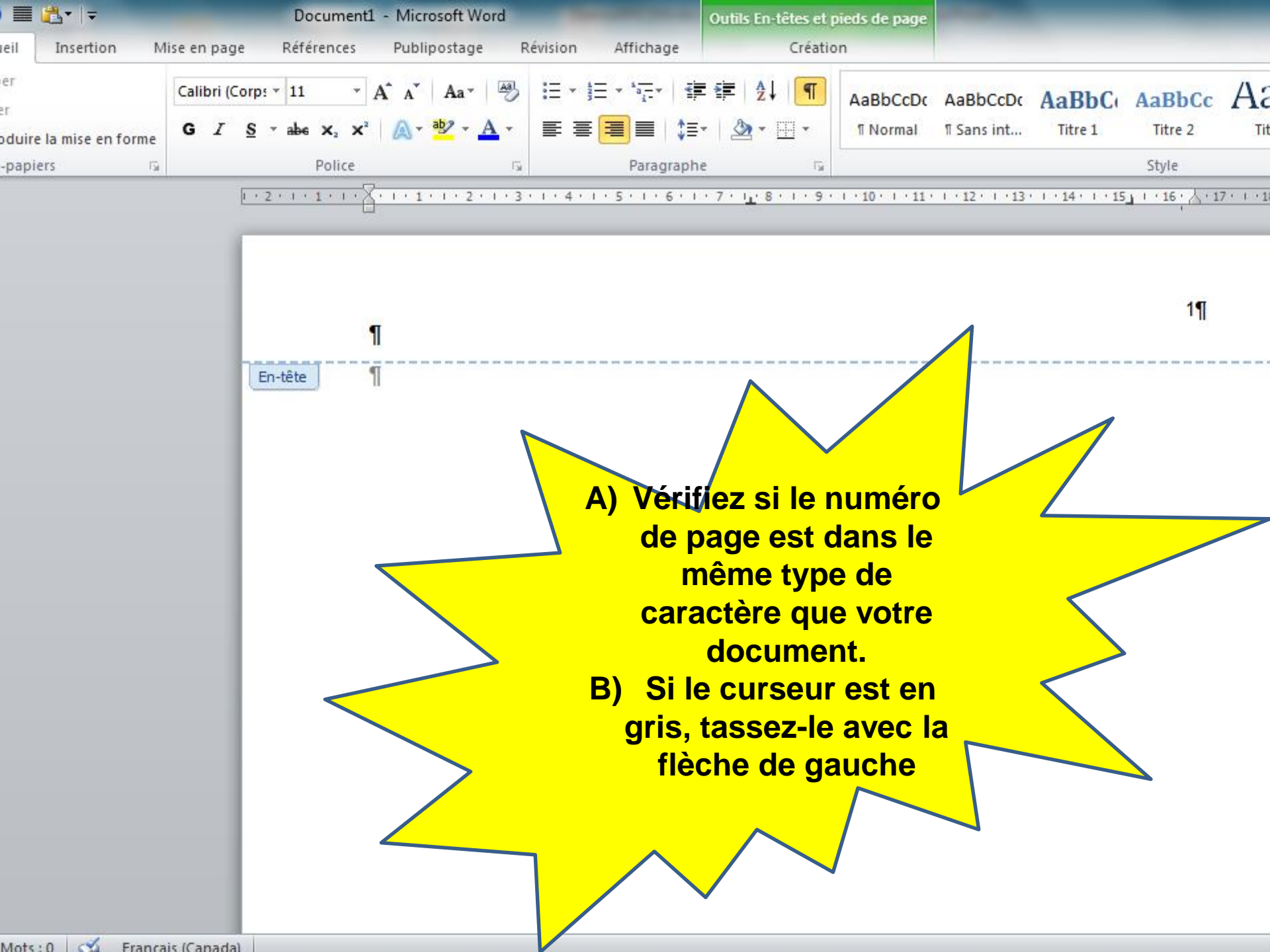

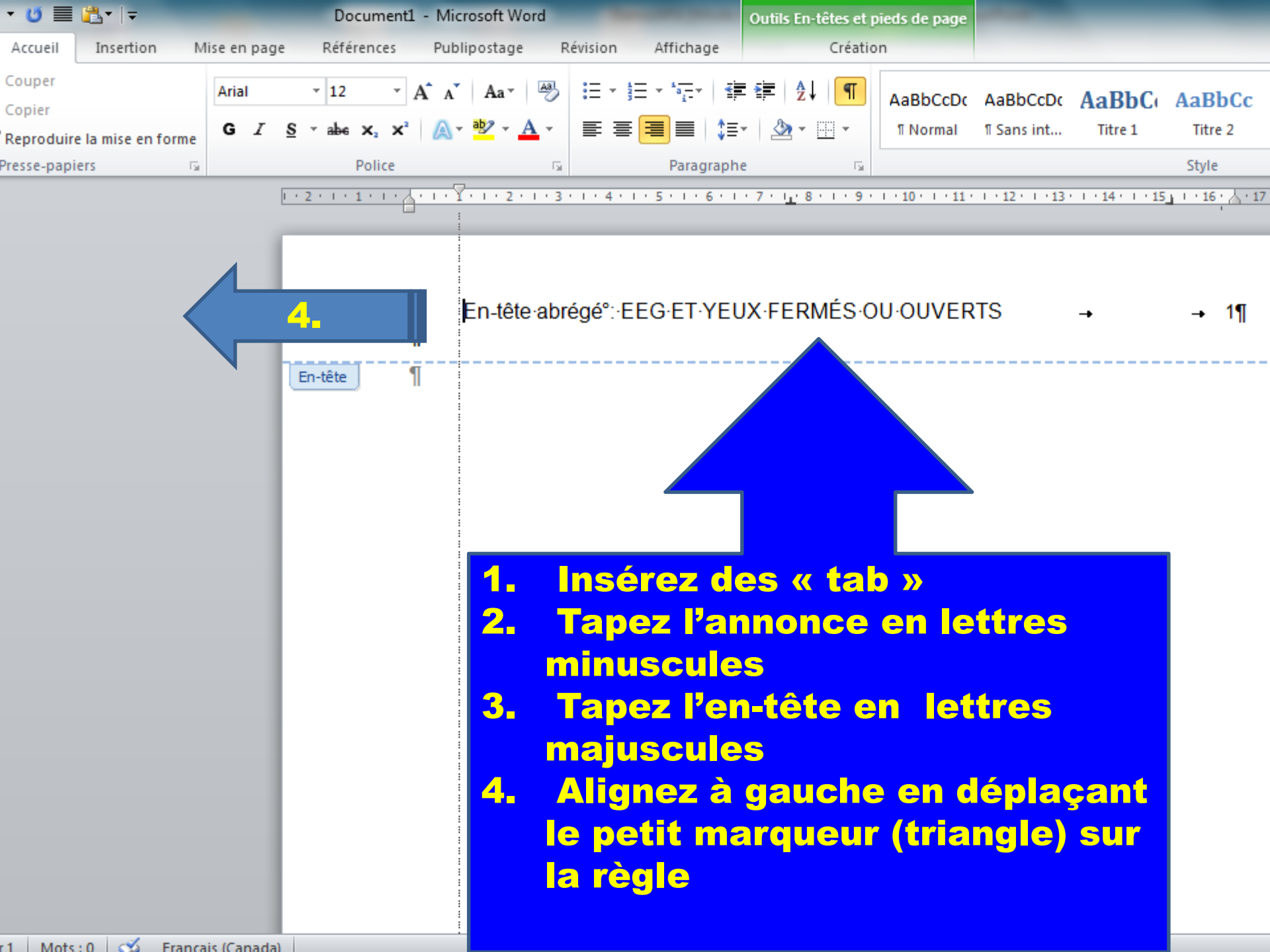

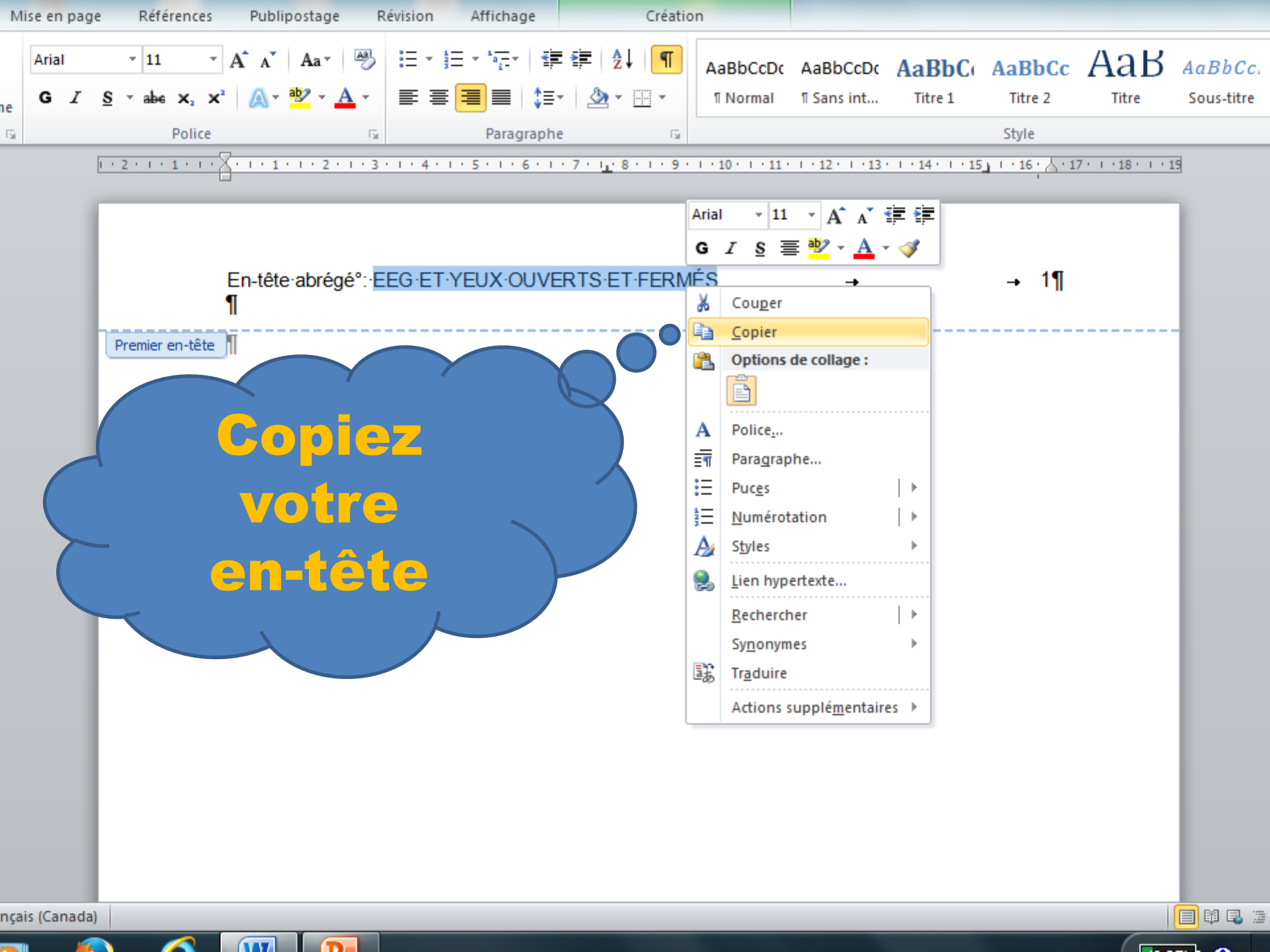

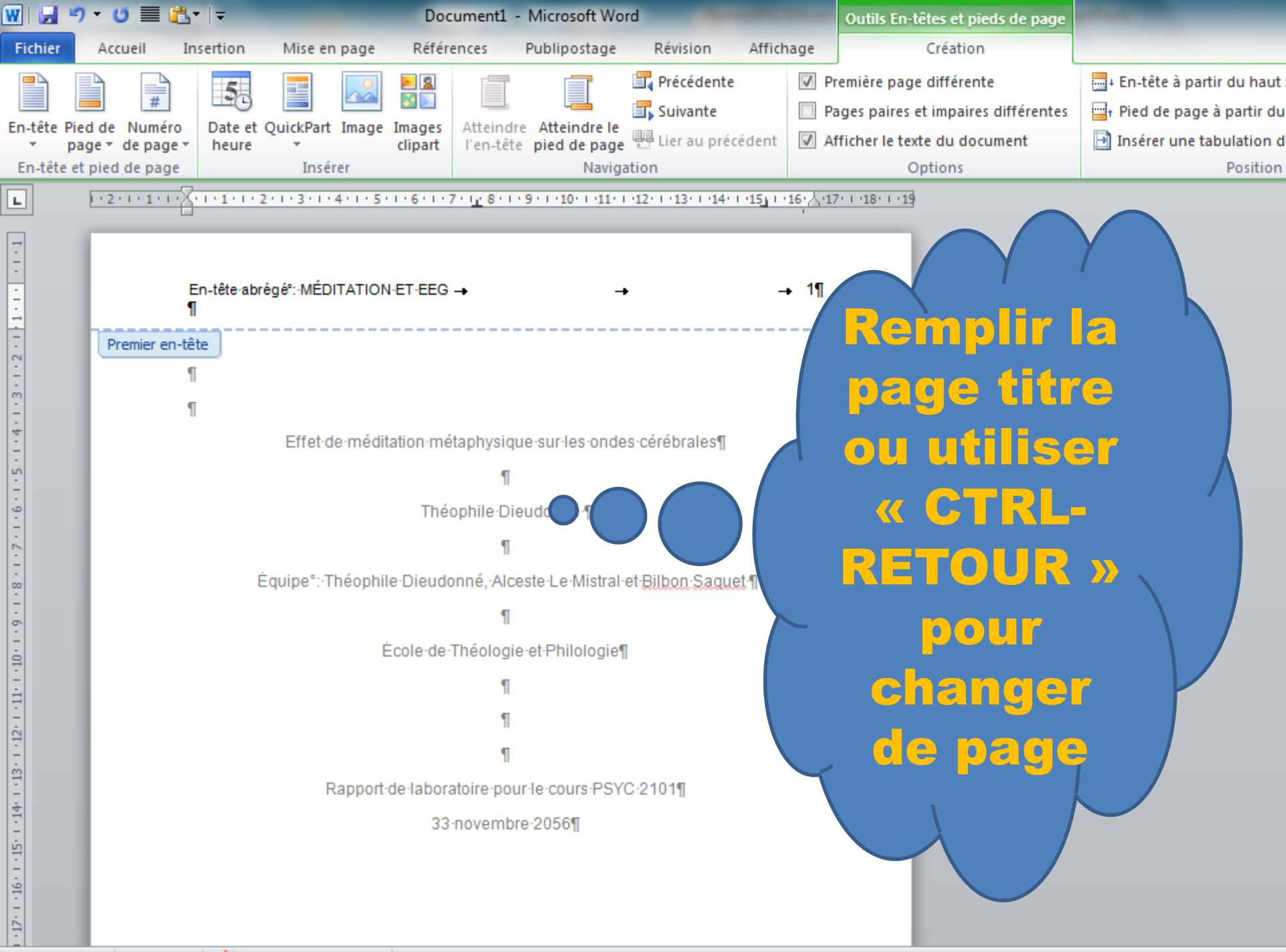

Page : 1 sur 1 | Mots : 36 | 🐼 | Français (Canada) |

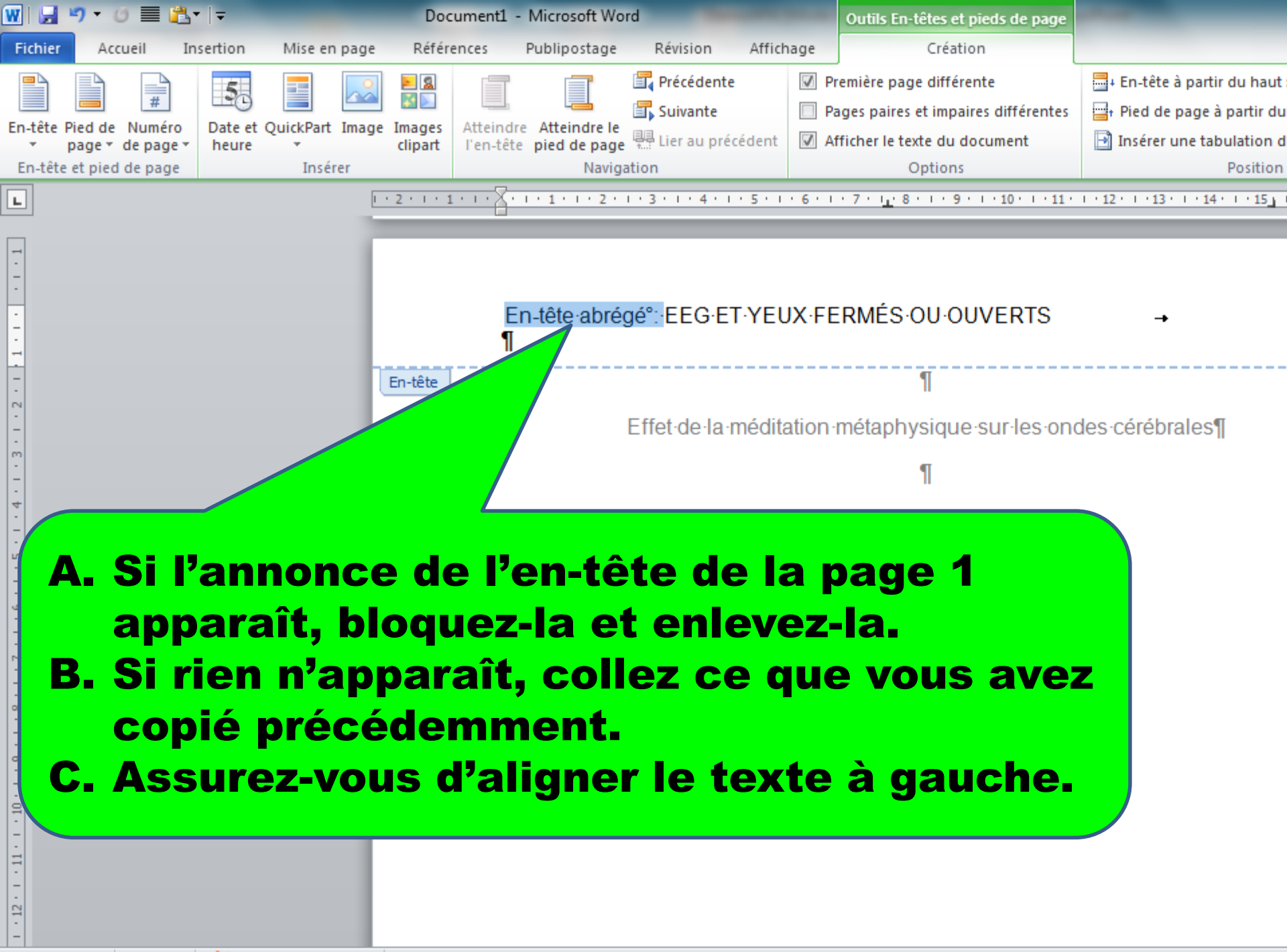

| 🖸 🔳 🛍        | <b>}</b> •   <del>-</del> |             |                 |                  |             |         |           |             | Docum   | ent1 - Microso  | ft Word  |            |               |                  |     |
|--------------|---------------------------|-------------|-----------------|------------------|-------------|---------|-----------|-------------|---------|-----------------|----------|------------|---------------|------------------|-----|
| Accueil 1    | Insertion M               | lise en pag | je Référer      | nces P           | ublipostage | e F     | Révision  | Afficha     | ge      |                 |          |            |               |                  |     |
| ouper        |                           | Arial       | × 12            | - Δ <sup>*</sup> | A Aa T      | Aal     | := -      | ±= + *a=-   |         | ≣  <b>4</b>   ¶ |          |            |               |                  |     |
| opier        |                           |             |                 |                  | A in        |         |           | 3— i-       |         | ······          | AaBbCcDc | AaBbCcDc   | AaBbC         | AaBbCc           | 1   |
| eproduire la | mise en forme             | GI          | <u>S</u> ∘abe × | (2 X*   💋        |             | A -     |           |             | ‡≣+     | M + 🖂 +         | ¶ Normal | ¶ Sans int | Titre 1       | Titre 2          | _   |
| esse-papiers | Gi.                       |             | Po              | lice             |             | - Ea    |           | Para        | graphe  | Gi.             |          |            |               | Style            |     |
|              |                           |             | 1 + 2 + 1 + 1 + | 2                | 11112       | · I · 3 | • • • 4 • | 1 - 5 - 1 - | 6 1 1 7 |                 | 10 11 .  | 1 12 1 13  | 1 1 14 1 1 15 | · · · 16 · 人· 17 | 7 • |
|              |                           |             |                 |                  |             |         |           |             |         |                 |          |            |               |                  |     |

EEG·ET·YEUX·FERMÉS·OU·OUVERTS

Mots : 126 🛛 🐼

Français (Car

la)

Effet de la méditation métaphysique sur les ondes cérébrales¶

ſ

21

ſ

→ Maintenant-que-j'ai-bien-fait-mon-en-tête-APA, je-peux-taper-mon-texte-à-doubleinterligne (voir-onglet-«°paragraphe°», · «°interligne°»). ··Je-dois-m'assurer-d'écrire-sansfaute-et-de-faire-des-paragraphes.¶

## **Vous écrivez votre texte**

## Ajout des titres et sous-titres

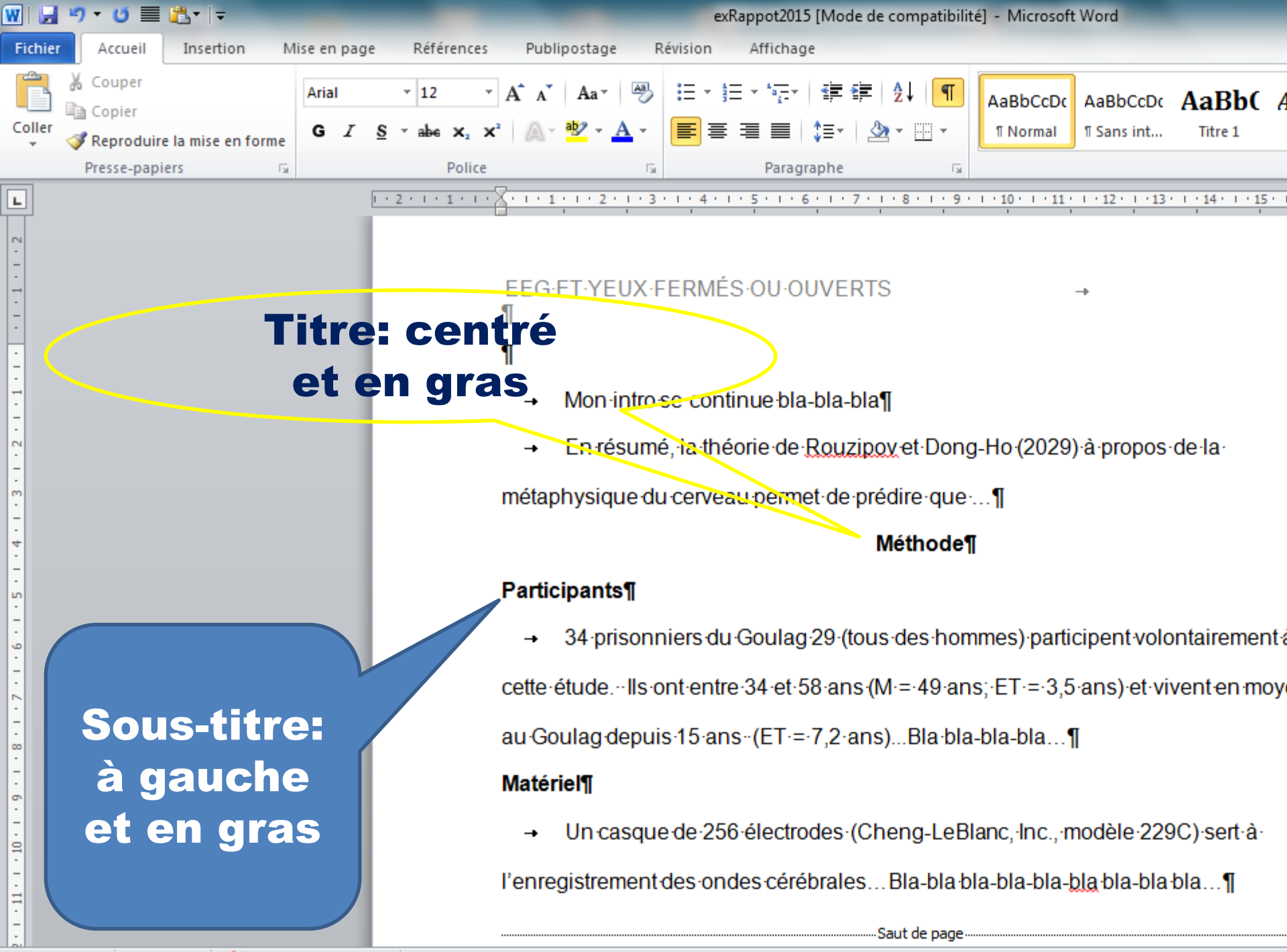

Page : 3 sur 5 Mots : 278 🐼 Français (Canada)

# **Insertion d'un tableau**

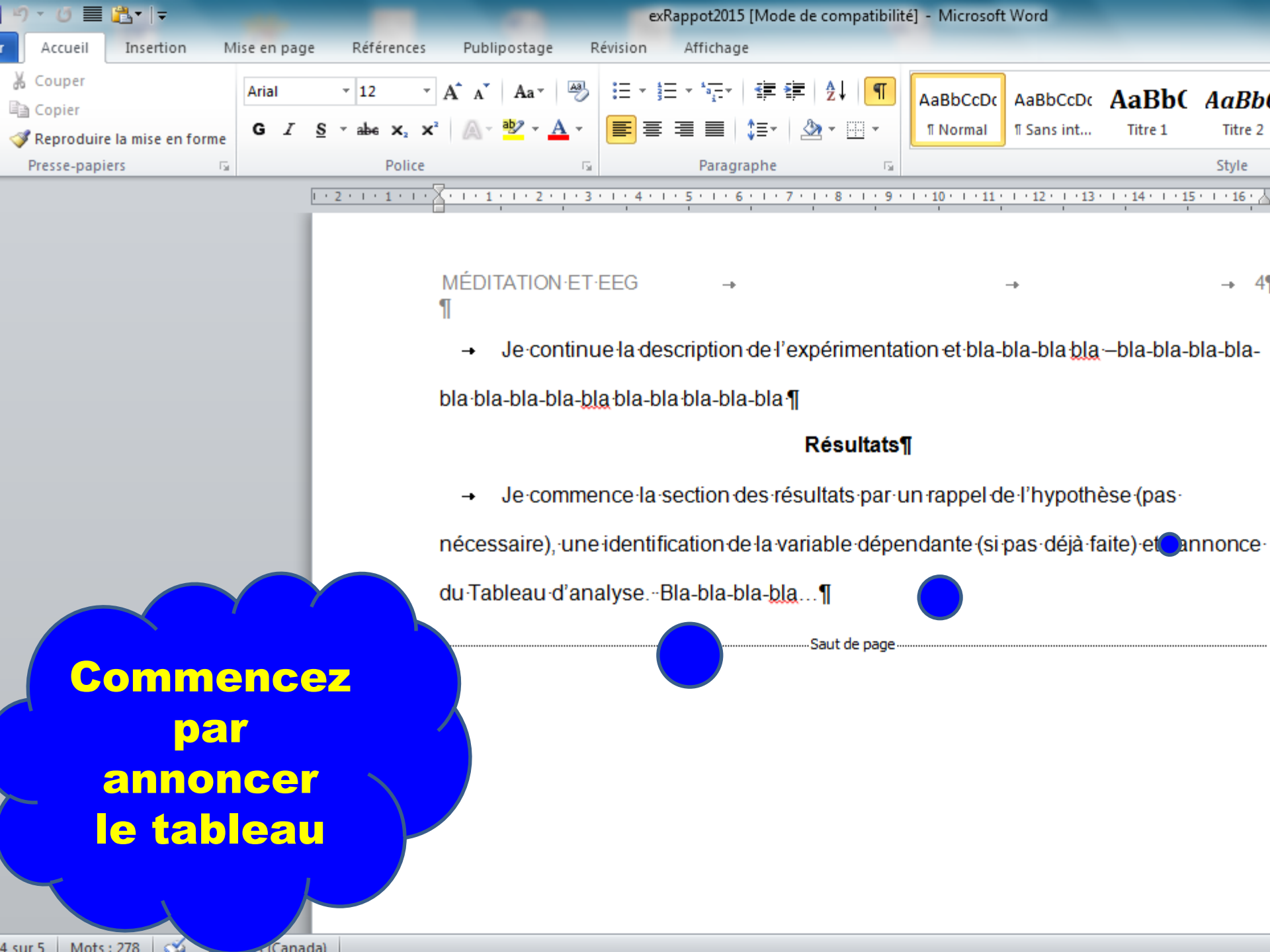

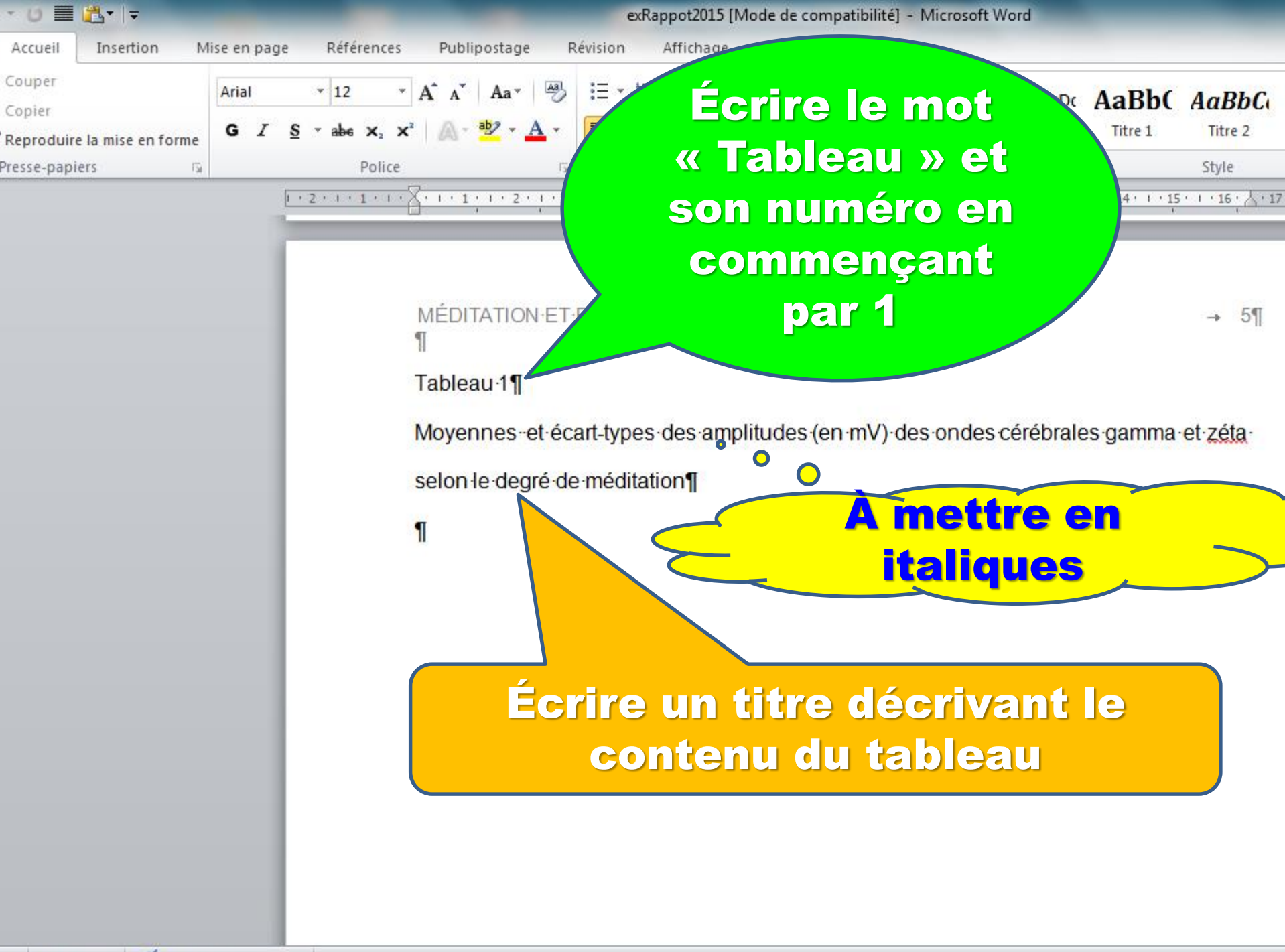

| W   🚽                                     | り・0 = 1                     | "⊒ •   ∓  |                                                                                                 |                |                                               |                                     | exF                | Rappot201               | 15 [Mode       | e de com  | patibilité        | ] - Micros                          | soft Word               |           |              |        |
|-------------------------------------------|-----------------------------|-----------|-------------------------------------------------------------------------------------------------|----------------|-----------------------------------------------|-------------------------------------|--------------------|-------------------------|----------------|-----------|-------------------|-------------------------------------|-------------------------|-----------|--------------|--------|
| Fichier                                   | Accueil                     | Insertion | Mise en page                                                                                    | Références     | Publipos                                      | stage                               | Révision           | Afficha                 | ge             |           |                   |                                     |                         |           |              |        |
| Page de<br>garde *                        | Page Saut d<br>vierge Pages | e Tableau | Image Images<br>clipart                                                                         | Formes SmartAr | t Graphique                                   | Capture                             | Lien<br>hypertexte | Signet F                | Renvoi         | En-tête I | Pied de<br>page ▼ | #<br>Numéro<br>de page ▼<br>de page | A<br>Zone de<br>texte * | QuickPart | WordAr<br>Te | nt Let |
|                                           | - uges                      | Tablea    |                                                                                                 |                | X • • • • • •                                 | . 2                                 | 3 • 1 • 4 • 1      | 15111                   | 6 1 1 7        | 8 .       | 1 . 9 .           |                                     | 11 • 1 • 12             | 13        | 14 1 1       | 15     |
| 1 - 3 - 1 - 2 - 1 - 1 - 1 - 1 - 1 - 1 - 2 |                             |           | sérer un tableau<br>essiner un tableau<br>onyertir le texte en<br>euille de calcul <u>E</u> xce | tableau        | MÉDITA<br>¶<br>Tableau<br>Moyenne<br>selon le | TION E<br>∙1¶<br>es et é<br>degré ( | T·EEG              | -→<br>s·des·a<br>ition¶ | umplitu        | des (ei   | n·mV)∙            | ∙des∙ono                            | -→<br>des cére          | ébrales : | gamm         | ıa∙et  |
| -<br>-<br>4                               |                             |           |                                                                                                 | C              | <mark>Cliqu</mark>                            | iez                                 | sur                |                         | α              |           |                   | α                                   |                         | ×         |              |        |
| 5<br>-<br>-                               |                             |           |                                                                                                 | « Ins          | serti                                         | ion                                 | », p               | buis                    | <mark>5</mark> |           |                   | α                                   |                         | α         |              |        |
| 9<br>-<br>-                               |                             |           |                                                                                                 | « 1            | table                                         | eal                                 | ı » e              | et                      | x              |           |                   | ¤                                   |                         | ¤         |              |        |
| 2 - 1 - 2                                 |                             |           |                                                                                                 | dé             | tern                                          | nin                                 | ez s               | a                       | X              |           |                   | ¤                                   |                         | ¤         |              |        |
| -<br>-                                    |                             |           |                                                                                                 | tai            | ille s                                        | sel                                 | on c               | e                       |                |           |                   |                                     |                         |           |              |        |
| 6                                         |                             |           |                                                                                                 | qu             | e vo                                          | bus                                 | ave                | Z                       |                |           |                   |                                     |                         |           |              |        |
| • 11 • • • 10                             |                             |           |                                                                                                 |                | pré                                           | pa                                  | ré.                |                         |                |           |                   |                                     |                         |           |              |        |

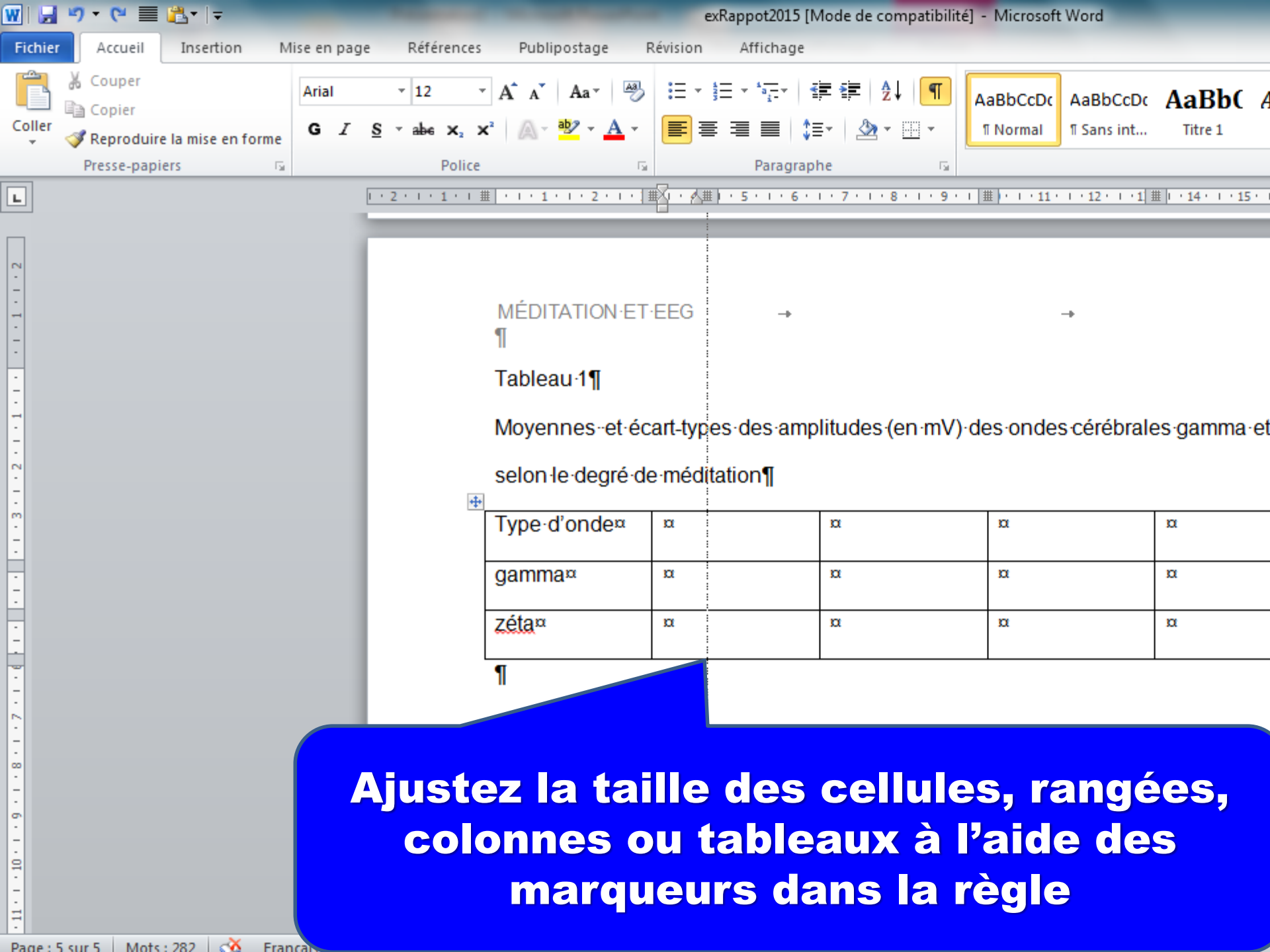

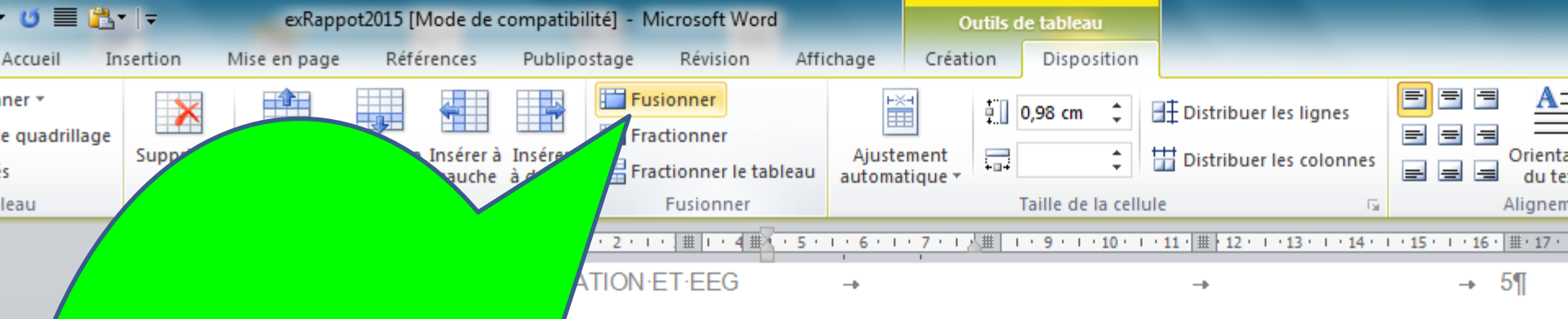

Vous pouvez regrouper des colonnes ou des rangées avec l'outil

« Fusionner »

### au∙1¶

nes-et-écart-types-des-amplitudes (en mV) des ondes cérébrales-gamma et-zéta-

degré·de·méditation¶

|      |   |   |   |   | - |
|------|---|---|---|---|---|
| nde¤ | α | α | α | α | x |
|      | α | α | α | α | x |
|      | α | α | α | α | x |
|      |   |   |   |   |   |

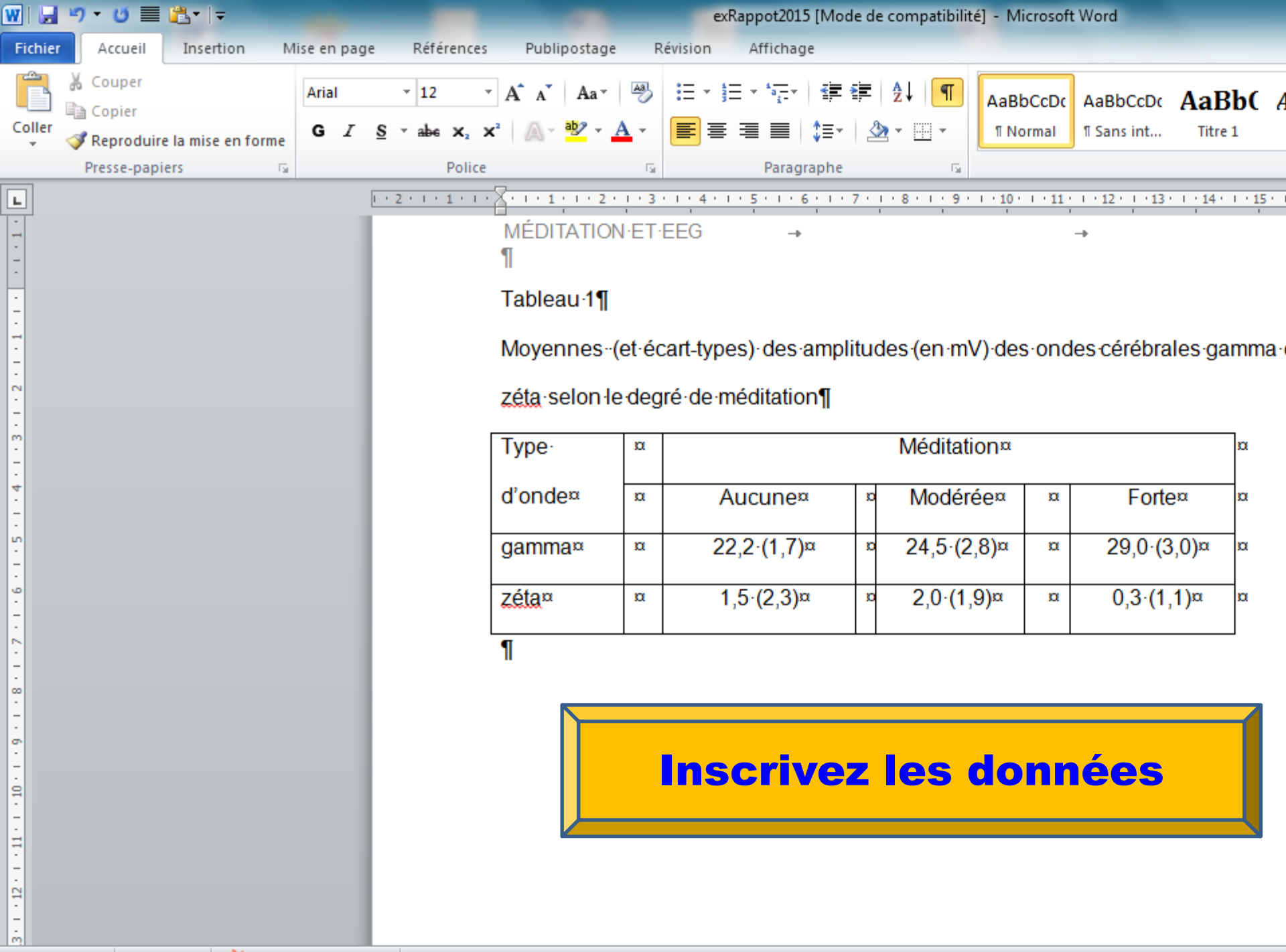

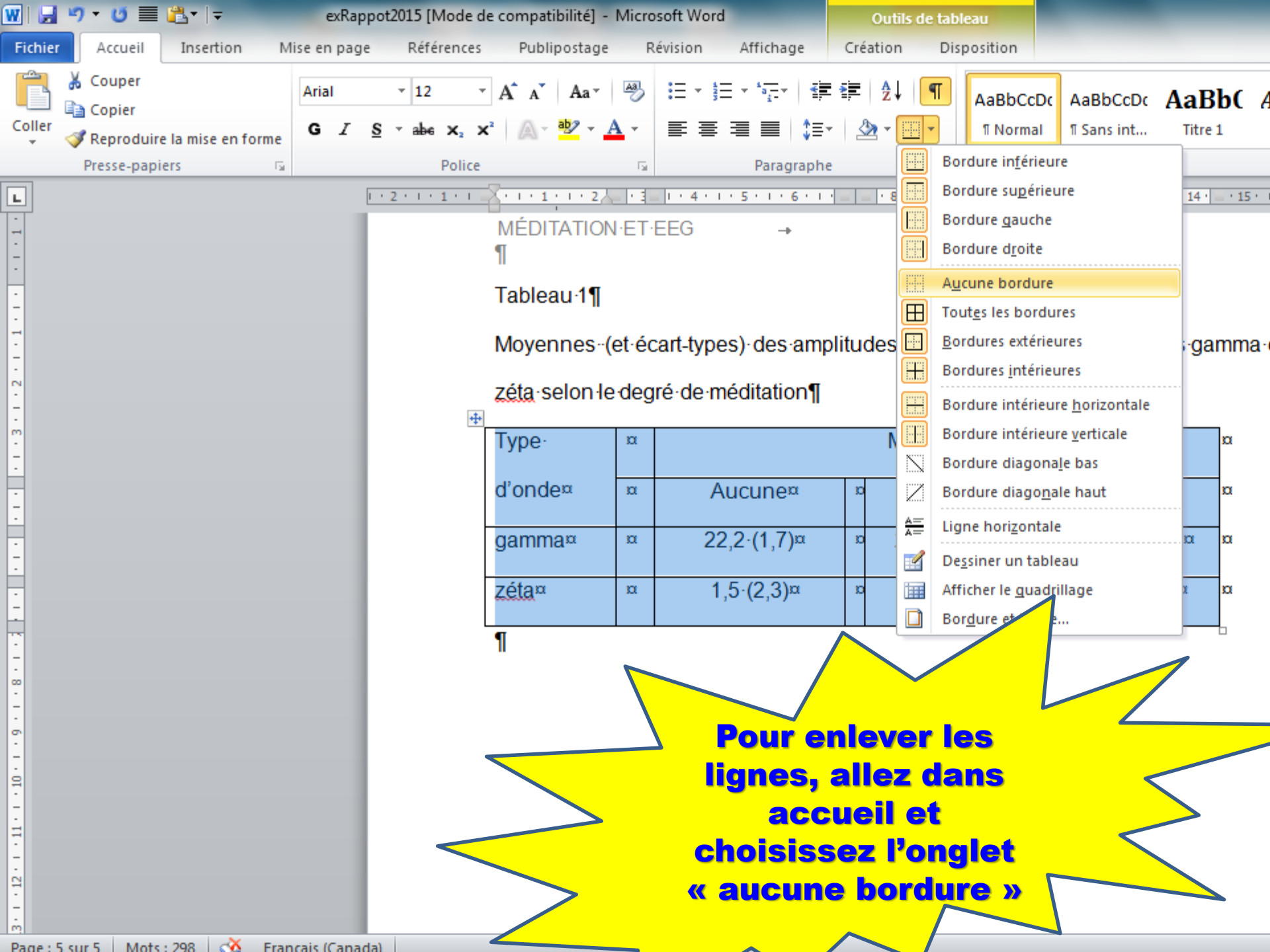

| W   🚽                                        | ") • 🔰 🔳                                  | •   <del>-</del> | exRap        | pot2015 [Mode               | de compatibilité]        | - Micro         | osoft Word                                  | Ou                        | tils de              | tableau                                                |                                                |           |                    |    |
|----------------------------------------------|-------------------------------------------|------------------|--------------|-----------------------------|--------------------------|-----------------|---------------------------------------------|---------------------------|----------------------|--------------------------------------------------------|------------------------------------------------|-----------|--------------------|----|
| Fichier                                      | Accueil In                                | sertion M        | ise en pag   | e Références                | s Publipostag            | je R            | lévision Affichage                          | Créatio                   | n                    | Disposition                                            |                                                |           |                    |    |
| Coller                                       | ∦ Couper<br>≧ Copier<br>∛ Reproduire la r | nise en forme    | Arial<br>G I | ▼ 12 S * abe X <sub>2</sub> | × A ∧ Aa ×               | A -             | :::·:::::::::::::::::::::::::::::::::       | : :≢   ≵<br>-   ⊉ -       |                      | AaBbCcDc                                               | AaBbCcDc<br>¶ Sans int                         | Aa<br>Tit | <b>Bb(</b><br>re 1 | ŀ  |
|                                              | Presse-papiers                            | Gi.              |              | Police                      | ŧ                        | E.              | Paragraphe                                  | 2                         |                      | Bordure in <u>f</u> érieu                              | re                                             |           |                    |    |
| L                                            |                                           |                  |              | 1 + 2 + 1 + 1 + 1           | <b>■</b> • • • 1 • • • 2 | 人種「目            | #   · · 4 · · · 5 · · · 6 · ·               | 171118                    |                      | Bordure su <u>p</u> érieu                              | ire                                            | 14        | ↓ · <u></u> ± · 15 |    |
|                                              |                                           |                  |              |                             | MÉDITATIO                | )N·ET·          | EEG →                                       |                           |                      | Bordure <u>q</u> auche<br>Bordure d <u>r</u> oite      |                                                |           |                    |    |
| •                                            |                                           |                  |              |                             | "<br>Tableau·1¶          | ſ               |                                             |                           |                      | A <u>u</u> cune bordure                                |                                                |           |                    |    |
|                                              |                                           |                  |              |                             | Movennes                 | - (et∙éc        | cart-types)·des·amp                         | litudes                   |                      | Tout <u>e</u> s les bordu<br><u>B</u> ordures extéries | res<br>ures                                    | ÷C        | amma               | a٠ |
| - 2 -                                        |                                           |                  |              |                             | zéta selon               | )<br>le deg     | ré·de·méditation¶                           |                           | H                    | Bordures <u>i</u> ntérieu                              | ires                                           |           |                    |    |
| -<br>                                        |                                           |                  |              | 4                           | Type                     | α               |                                             | ١                         |                      | Bordure interieu<br>Bordure intérieu                   | re <u>h</u> orizontale<br>re <u>v</u> erticale |           | α                  |    |
| -                                            |                                           |                  |              |                             | d'onde¤                  | α               | Aucune¤                                     | α                         |                      | Bordure diagona                                        | <u>l</u> e bas<br>le baut                      |           | α                  |    |
| -                                            |                                           |                  |              |                             | gamma¤                   | α               | 22 2·(1 7)¤                                 | α                         | <u>A=</u><br>A=      | Ligne horizontal                                       | 2                                              | α         | a                  |    |
| -                                            |                                           |                  |              |                             | zótan                    | n               | 1.5.(2.3)m                                  |                           |                      | Dessiner un table                                      | au                                             |           |                    |    |
| -                                            |                                           |                  |              |                             | 2 <u>cia</u> ~           | ~               | 1,J (2,J) <sup>**</sup>                     | ~                         |                      | Bor <u>d</u> ure et trame                              | llage<br>                                      | Î         |                    |    |
| -                                            |                                           |                  |              |                             | "                        |                 |                                             |                           |                      |                                                        |                                                |           |                    |    |
| 3 • 1 • 12 • 1 • 11 • 1 • 10 • 1 • 9 • 1 • 8 |                                           |                  |              |                             | a                        | Un<br>or<br>jou | e fois le<br>iginales<br>itez cell<br>par l | es b<br>en<br>les<br>l'Al | oo<br>le<br>re<br>PA | rdure<br>evées<br>equis                                | S<br>es                                        |           |                    |    |

#### MÉDITATION·ET·EEG ¶

•

#### Tableau 1

Moyennes ·· (et ·écart-types) ·des ·amplitudes · (en ·mV) ·des ·ondes ·cérébrales ·gamma ·et ·

zéta selon le degré de méditation/

| Туре    | α   |             |   | Méditation¤ |   |             | α |
|---------|-----|-------------|---|-------------|---|-------------|---|
| d'onde¤ | α – | Aucune¤     | α | Modérée¤    | α | Forte¤      | π |
| gamma¤  | α   | 22,2·(1,7)¤ | α | 24,5·(2,8)¤ | α | 29,0·(3,0)¤ | ¤ |
| zéta¤   | α   | 1,5·(2,3)¤  | α | 2,0·(1,9)¤  | α | 0,3·(1,1)¤  | α |

ſ

Poursuivre le texte sans interruption, ni saut de page, jusqu'aux références. Les

Tableaux et figures peuvent être insérés dans le texte comme ajoutés après les

références...Les annexes, si nécessaire, commencent après les tableaux et les figures

(placés dans cet ordre) ou après les références...¶

Suivre les mêmes procédures pour une figure - 5¶

Figure 1

Moyenne et écart-type de la variable dépendante selon les niveaux de la variable indépendante ou selon les variables indépendantes

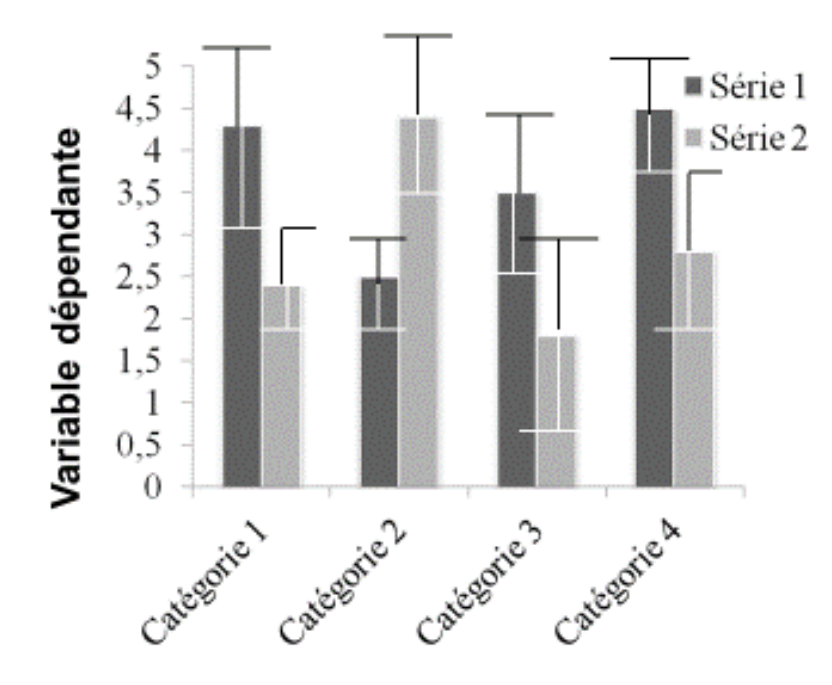

Note. Si nécessaire.

| En-titto de page 1<br>TRE COURANT       | En-téle de page - 2<br>Résurvé                                                                                                    | En-Max do page -9<br>Tese   | En tito do page 4 |
|-----------------------------------------|----------------------------------------------------------------------------------------------------|-----------------------------|-------------------|
| Titre<br>Votre com<br>Astro attiliation |                                                                                                    |                             | Nathoda<br>Sujets |
|                                         |                                                                                                    |                             | Арранита          |
|                                         |                                                                                                    |                             |                   |
|                                         |                                                                                                    | Enville de recent T         | Evolta de paga. D |
| En-filie de page 5                      | En-Hela de prégé 6                                                                                                    | Références tibliographiques | Noti d'auteur     |
| 0064.879                                | Insteur bezeiste 1                                                                                                    |                             |                   |
| Résultin                                |                                                                                                    |                             |                   |
| Insker light 1 ki                       | Discussion                                                                                                    |                             |                   |
|                                         | Evoles de page 10                                                                                                    | Entellis de page 11         |                   |
| Notes du bas du page                    | Tablezu 1         XXXXX           XXXXX         XXXX           XXXX         XXXX           XXXX         XXXX           XXXX         XXXX           XXXX         XXXX           XXXX         XXXX           XXXX         XXXX | Figure 2.                   | XXXXXXX           |
|                                         | XXXX                                                                                                    |                             | XX XXXXXX         |
|                                         |                                                                                                    |                             |                   |
|                                         |                                                                                                    |                             |                   |

## p. 515, Myers et Hansen (2006/2007)

#### Figure 16.1

Disposition générale d'un rapport de recherche. Laisser des marges uniformes d'au moins 2,5 centimètres des deux côtés. Utiliser systématiquement un double interligne.

# Les marges de la liste de références

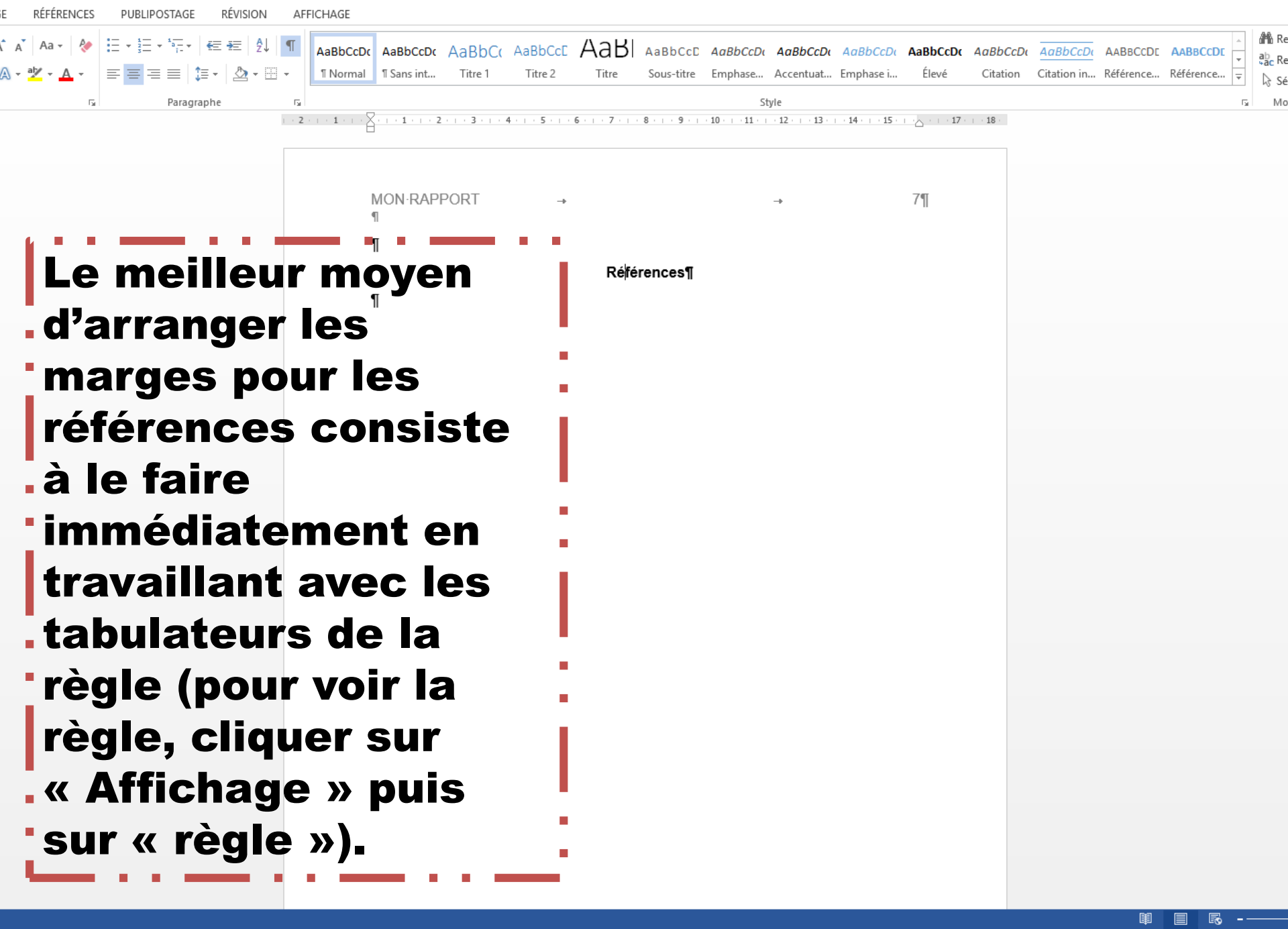

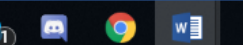

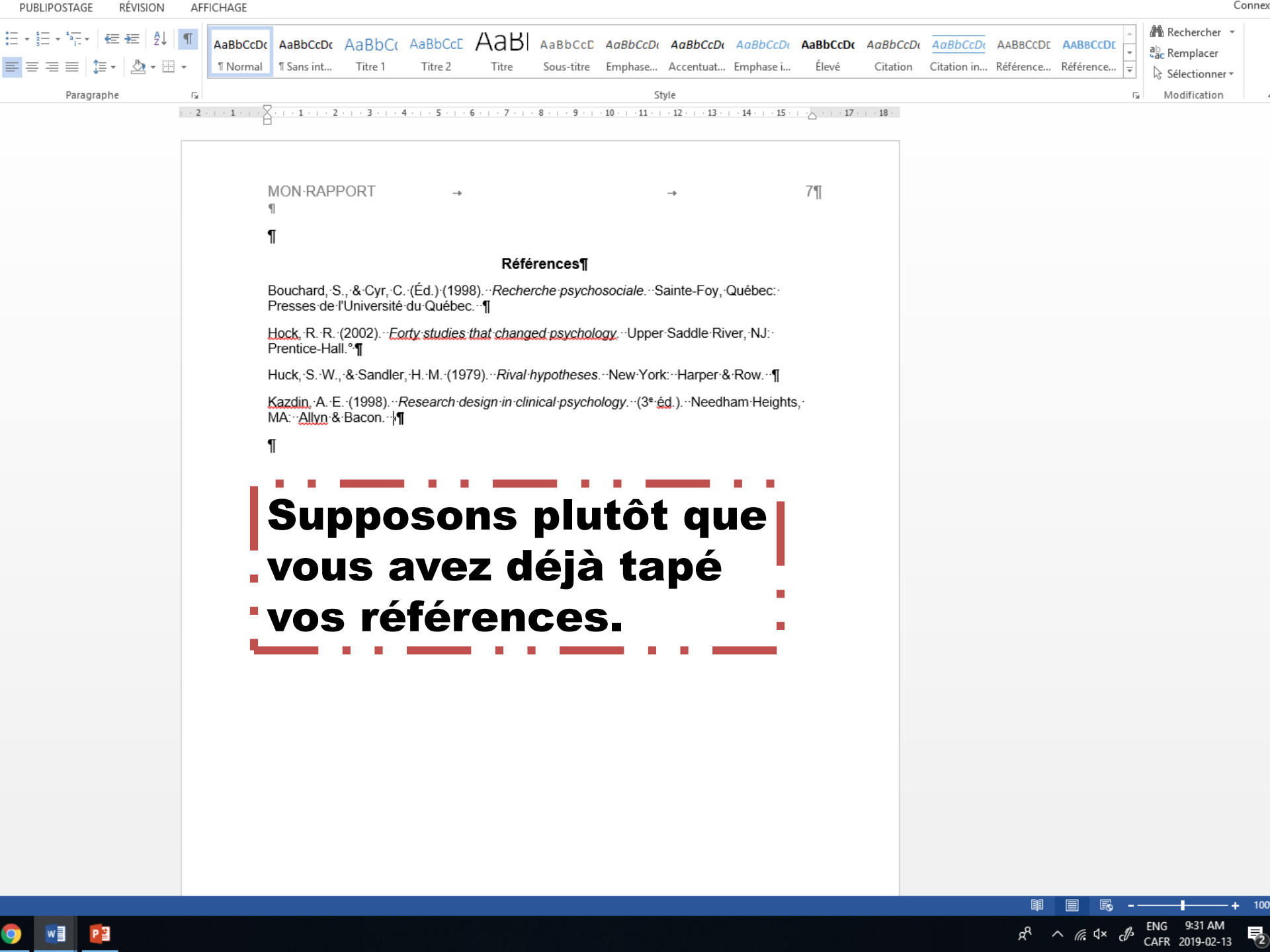

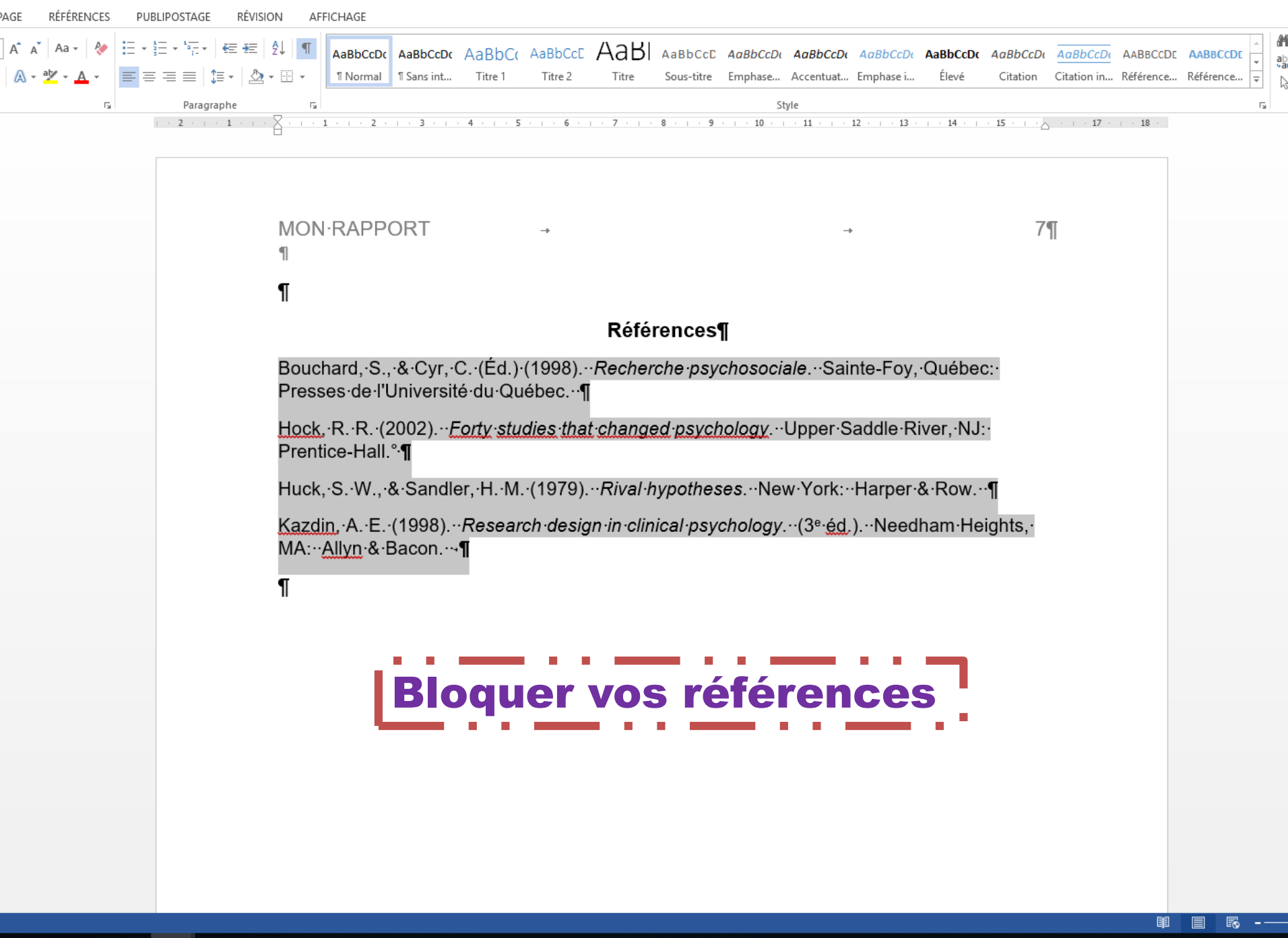

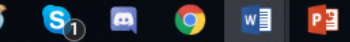

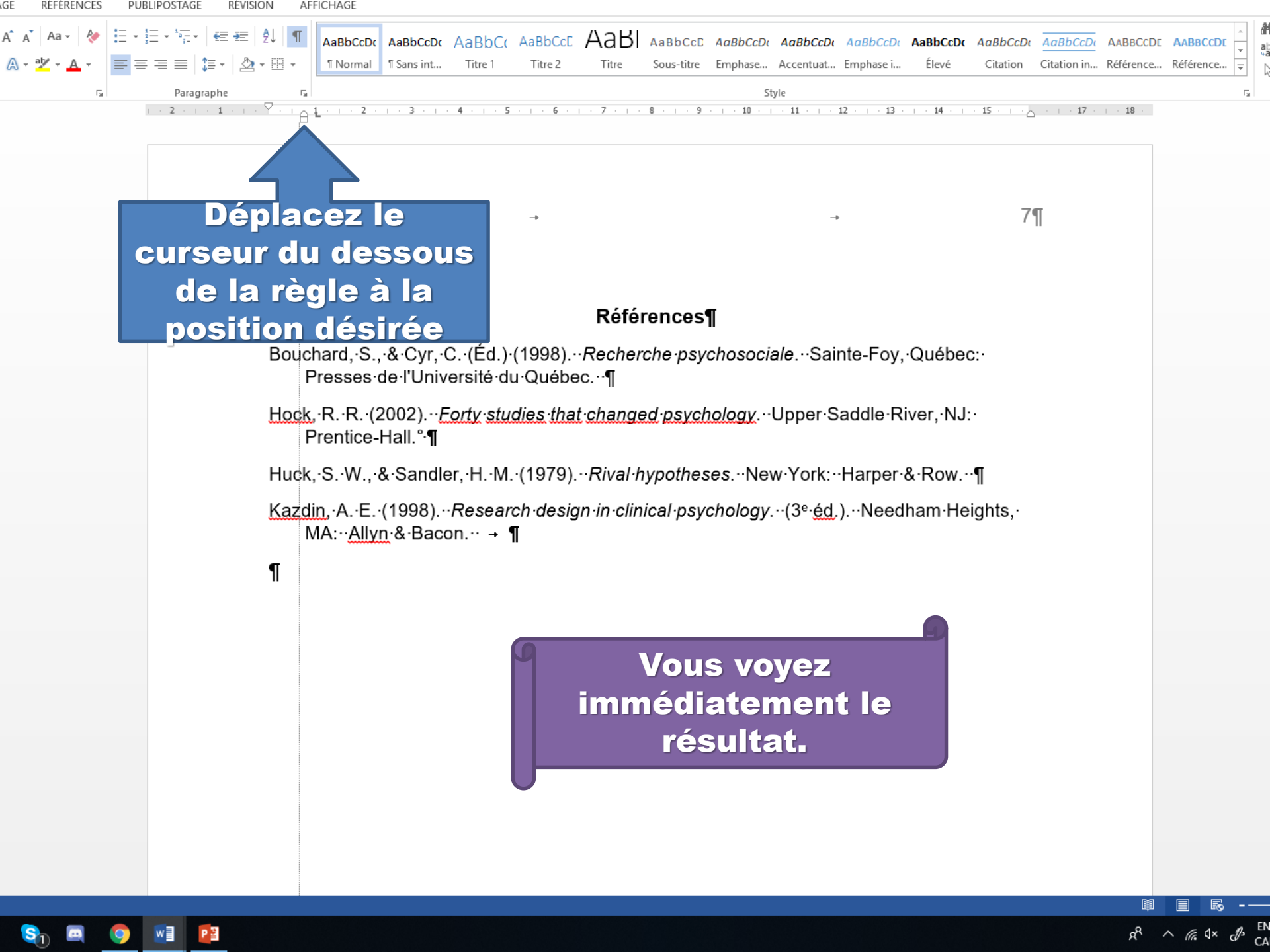

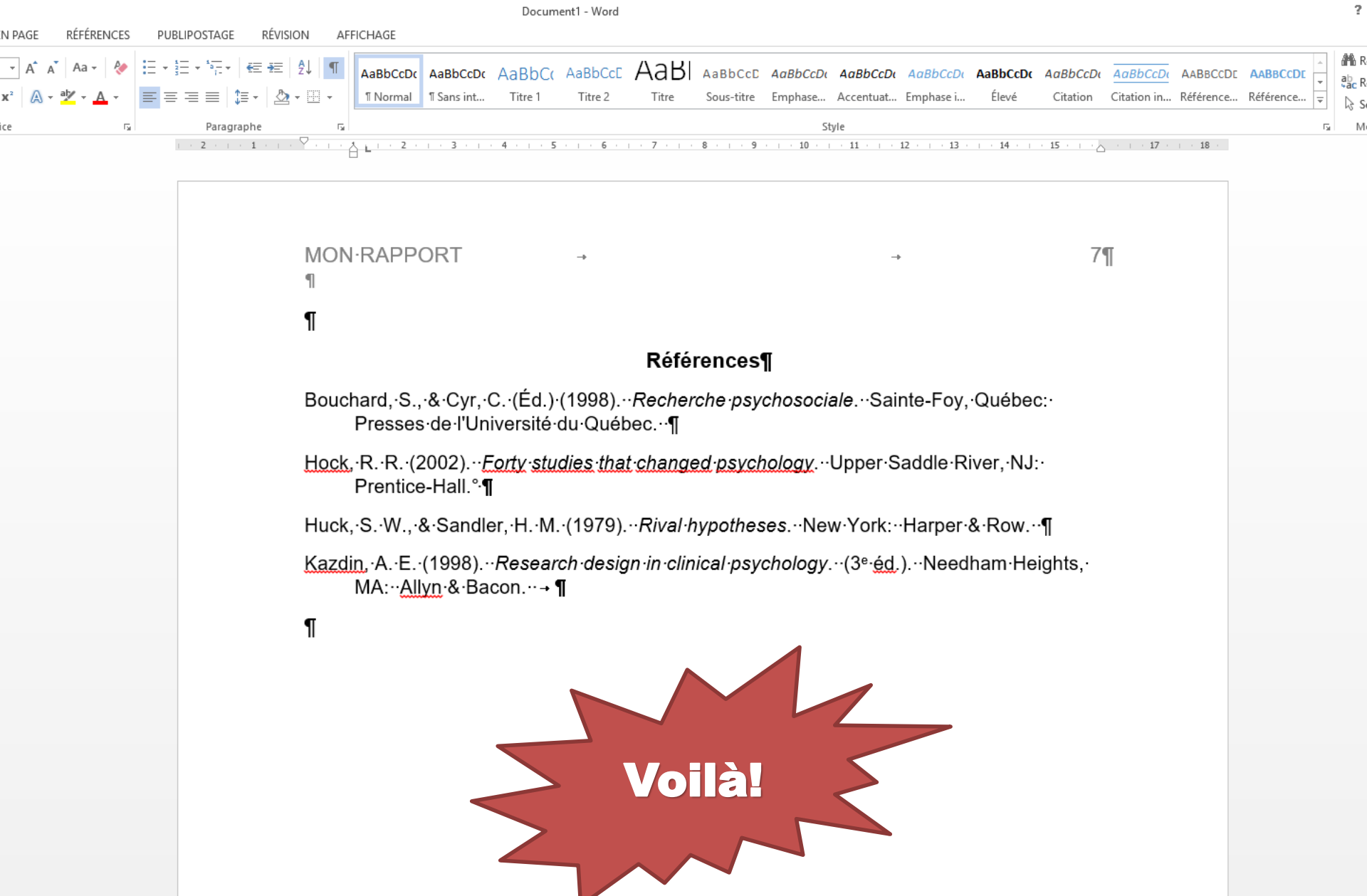

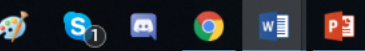